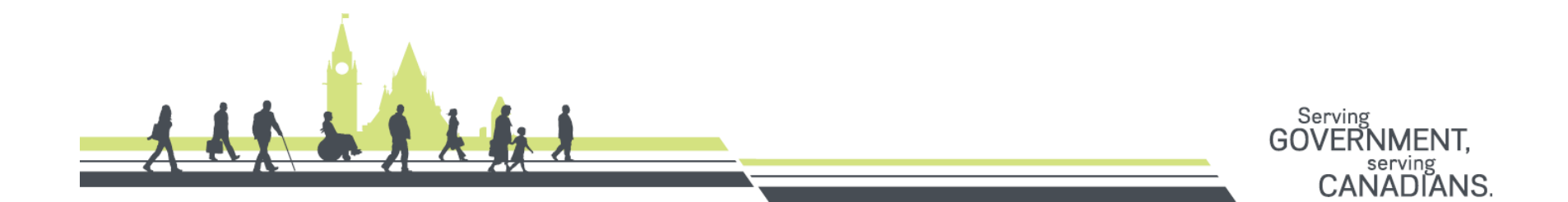

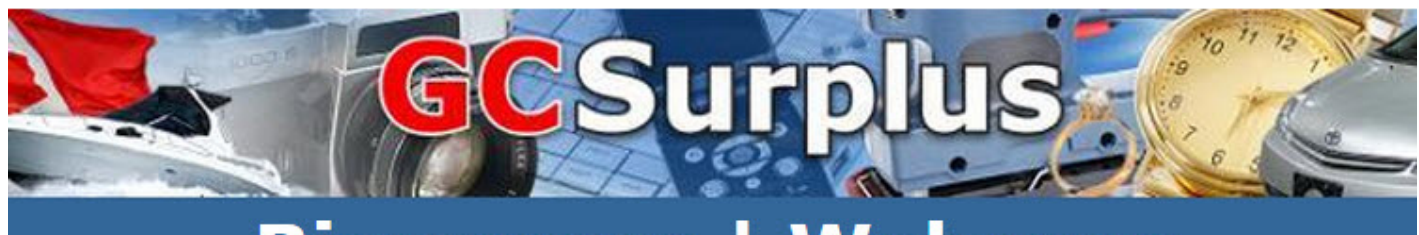

#### Bienvenue | Welcome

# At your disposal Transfer – Recycle – Sales

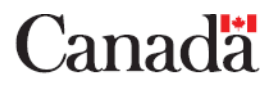

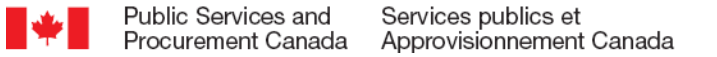

#### **Presentation Objectives**

- ✓ Introduction
- Explain your divestment options
- ✓ Advantages of on site sales
- ✓ Get Help with GCSurplus and GCSci

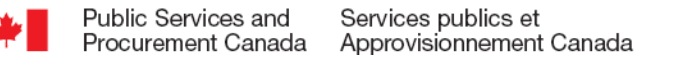

# Who - GCSurplus

- GCSurplus sells surplus assets on behalf of over 100 Federal departments and agencies, numerous provincial and municipal institutions.
- <u>www.GCSurplus.ca</u> provides Canadians with a bilingual, public accessible e-Commerce closed auction website which sells Canadian government surplus assets.
- We serve all federal agencies and departments
- We can serve all provincial and all municipal agencies and departments

## **GCSurplus Warehouses**

GCSurplus has 9 convenient warehouses located across the country to support your divestment needs.

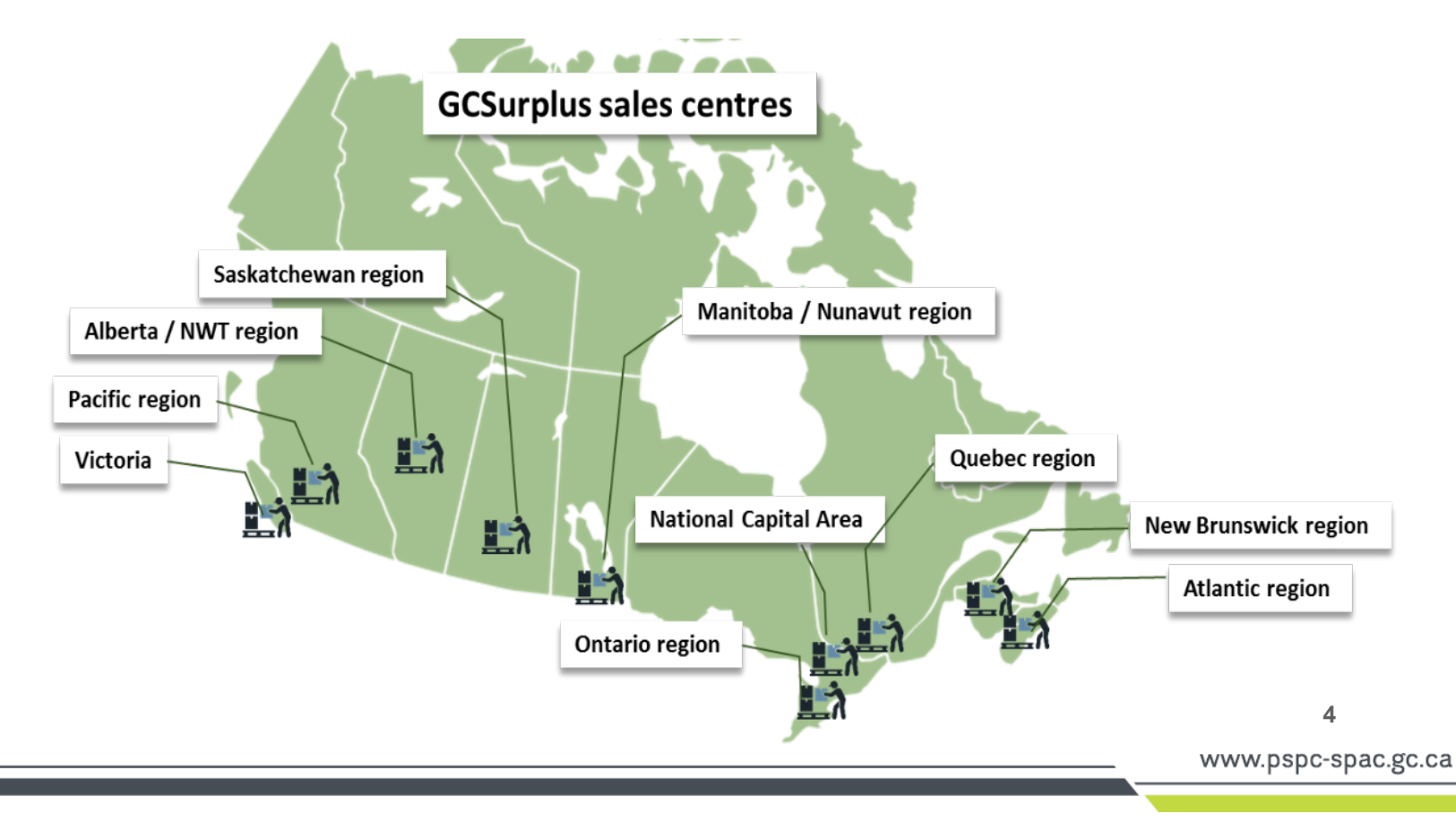

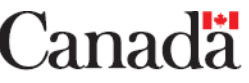

# What - GCSurplus

- GCSurplus sells over <u>25,000</u> assets annually in 38 commodity groups such as:
  - ✓ Cars
  - $\checkmark$  Air crafts
  - ✓ Sporting goods
  - ✓ Machinery
  - $\checkmark Power tools$

- Electronics
- Boats
- Computers
- / Jewelry
- ✓ Furniture

- ✓ Recreational vehicles
- ✓ Musical instruments
- ✓ Medical equipment
- ✓ Motorcycles
- ✓ Heavy equipment
- The GCSurplus.ca website records approximately **100,000 visits** (Internet hits) per week, with over **55,000 registered** active user accounts.
- <u>**GCSci</u>** Web accessible, bilingual, Client Interface, which allows material managers from all departments to declare their surplus, in preparation for divestment via GCSurplus.</u>

#### https://www.gcsurplus.ca/ic-ci/

5

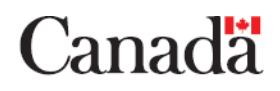

## Militarized or Sensitive Assets

- GCSurplus also provides multinational marketing and selling of surplus military assets to authorized foreign governments, original equipment manufacturers and their licensed representatives through the GCMil section.
- The GCMil website allows potential buyers to be connected with the GCMil team to coordinate and negotiate the sale of these goods.
- Please contact <u>GCMil@PWGSC-TPSGC.GC.CA</u> by email for more information.

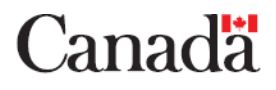

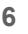

#### **Militarized or Sensitive Assets**

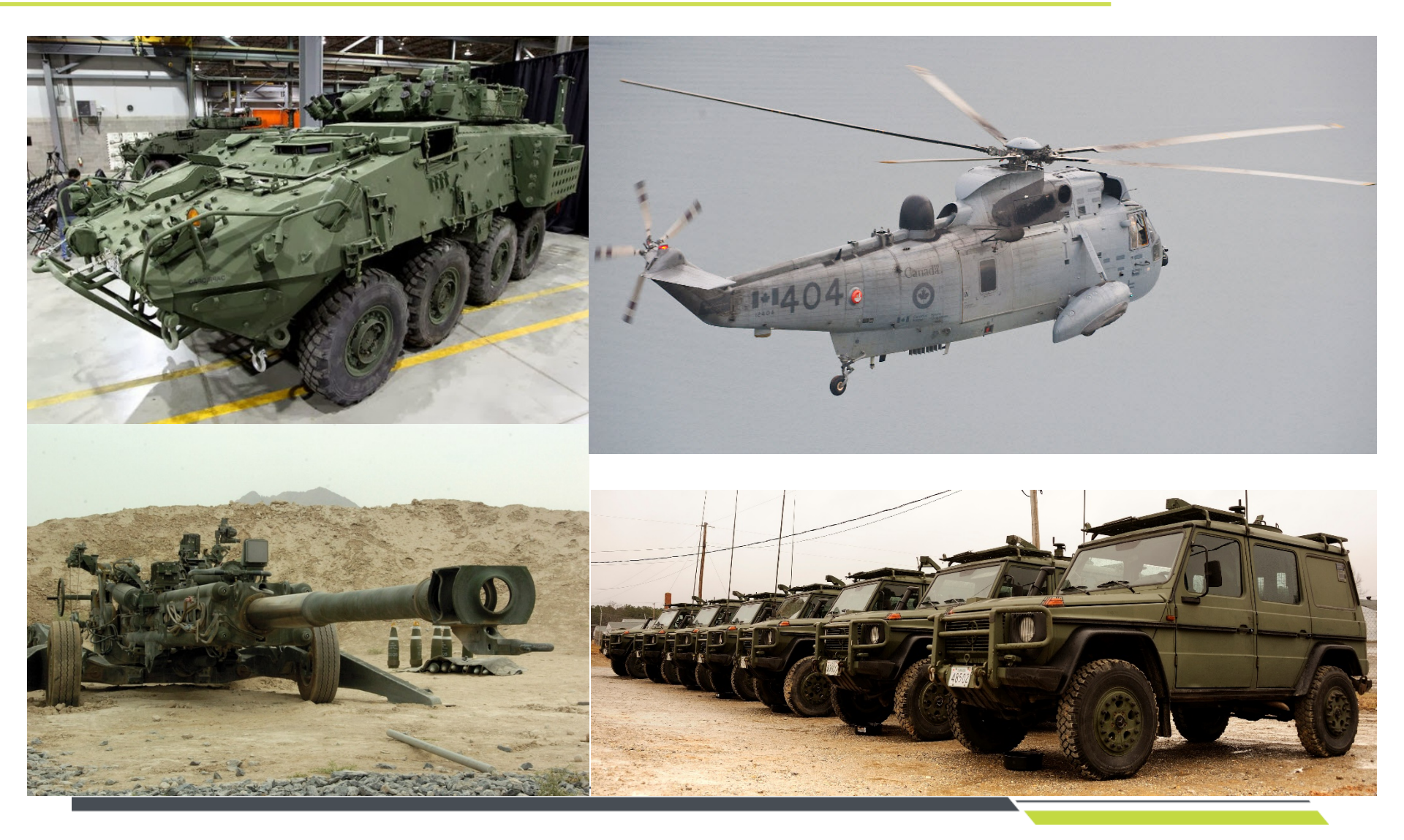

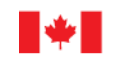

Public Services and Procurement Canada Services publics et Approvisionnement Canada

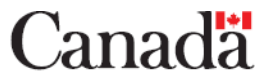

# Why - GCSurplus

- The Surplus Crown Assets Act, Financial Administration Act and the Public Works and Government Services Act provide GCSurplus with the authority to divest surplus moveable assets for our clients.
- In 2018/19, GCSurplus recovered <u>\$71 Million</u> through the sale of government surplus assets and returned <u>\$59 Million</u> back to client departments.

#### You would be surprised by some of the services GCSurplus offers

- We provide:
  - ✓ Best Value to Canada
  - ✓ Legal Counsel
  - ✓ A Fair and Transparent Process
  - ✓ Proven Business Practice
  - ✓ Marketing
  - ✓ Recycling Contracts
  - brass, rubber, textiles etc.

✓ Transfers✓ Disposal

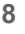

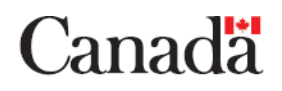

## **Divestment Options**

#### 1. GCTranser

GCTransfer is a free web-based service, which provides a platform for Federal Government Materiel managers to advertise and transfer surplus government assets.

# 2. Recycling

Benefit from the many contacts and contracts that GCSurplus can provide in the disposal of assets.

#### 3. Sales

GCSurplus are the experts in cost recovery through the process of selling your assets

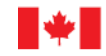

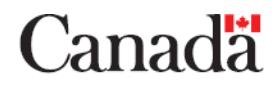

9

# Selling from GCSurplus sites

- GCSurplus preps the vehicle for sale
- ✓ Cleaning ✓ Decal removal ✓ Pictures
- GCSurplus manages site visists
- You are responsible for the removal of the asset from your location and delivery to a GCSurplus site
- Pay 20% more of the commission

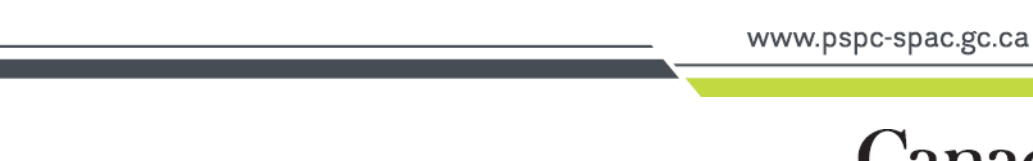

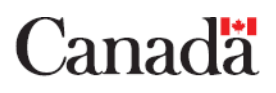

10

# **Selling From Your Location**

- Save 20% off the full commission
   EX: Car is sold for 15 000\$ at 10% commission = 1500\$
- 8% commission = 1200\$
- 1500\$ 1200\$ = 300\$
- 300\$ = 20% less in commission!
- No added fees means you can save on average 450\$ per car all while maintaining control of your assets sale process.

- No aditionnal fees:
  - ✓ Towing
  - ✓ Decal Removal
  - ✓ Cleaning

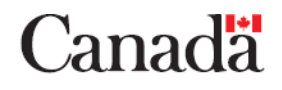

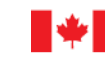

Visit and register at our client interface
 <u>www.gcsurplus.ca/ic-ci</u>

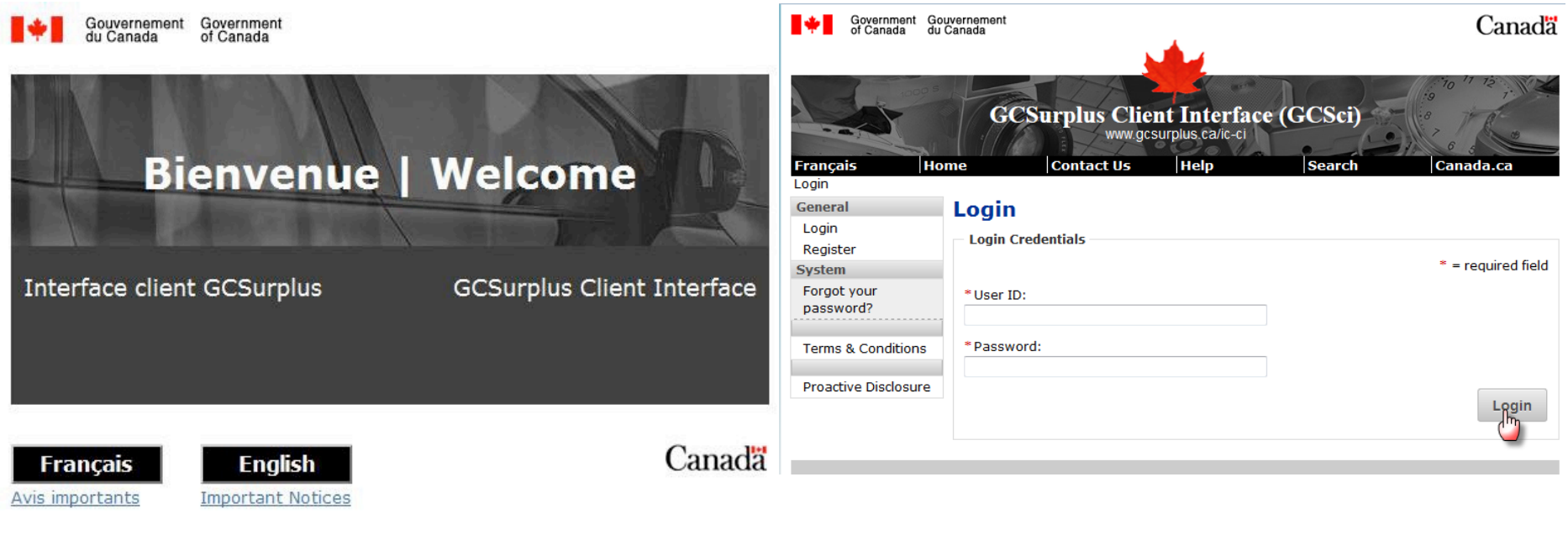

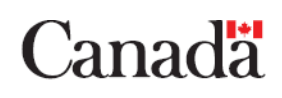

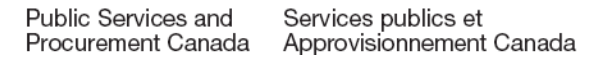

- The home page gives you a quick access point to all Sales Requests at their various stages in the process under different tabs.
- Click on **Address Book** in the side navigation bar to add the address of the location from which the asset is being sold.

| Français<br>Home     | Home Contact Us Help                 | Search                 | Canada.ca          | Français<br>Home > Address Book | Home Contact                | Us Help                     | Search     | Canada.ca           |
|----------------------|--------------------------------------|------------------------|--------------------|---------------------------------|-----------------------------|-----------------------------|------------|---------------------|
| General              | Home                                 |                        |                    | General                         | Address Book                |                             |            |                     |
| Home                 | Tome                                 |                        |                    | Home                            | Address book                |                             |            |                     |
| Auctioneer Tools     |                                      |                        |                    | Auctioneer Tools                |                             |                             |            |                     |
| New Auction          |                                      | and an and the         |                    | New Auction                     |                             |                             |            |                     |
| Sales Requests       | Unsubmitted GCTRANSFER Submitted Ame | endments Scrapped Live | Closed Sold All    | Sales Requests                  |                             |                             |            | Search:             |
| Regular              |                                      |                        |                    | Regular                         | Nickname                    | <ul> <li>Address</li> </ul> | ♦ City ♦ P | Province 🗢 Action 🗢 |
| Vehicle              | Show 15 - entries                    | Search                 | h:                 | Vehicle                         | My Consignee Address        | 360 Albert Street           | Ottawa ON  |                     |
| GCTransfer           | Accet                                | f #2 1 Entered Date 1  | Last Modified      | GCTransfer                      | Showing 1 to 1 of 1 entries |                             |            |                     |
| Request Transfer     |                                      |                        |                    | Request Transfer                | -                           |                             |            |                     |
| Reports              | Desktop Asset#035115857              | 2015-03-05 11:59       | 2015-03-05 11:59   | Reports                         |                             |                             |            | New Address Delete  |
| Report Centre        | Laptop Asset#035115342               | 2015-03-05 11:54       | 2015-03-05 11:54   | Report Centre                   |                             |                             |            |                     |
| Administration       | Laptop Asset#035114649               | 2015-03-05 11:47       | 2015-03-05 11:47   | Administration                  |                             |                             |            | <u> </u>            |
| Users                | Lanton Accet#035113254               | 2015-03-05 11:33       | 2015-03-05 11:33   | Users                           |                             |                             |            |                     |
| System               |                                      | 2013-03-03 11.33       | 2013-03-03 11.33   | System                          |                             |                             |            |                     |
| My Profile           | Laptop Asset#035100339               | 2015-03-05 10:04       | 2015-03-05 10:04   | My Profile                      |                             |                             |            |                     |
| Address Book         | Cell Asset#035095817                 | 2015-03-05 09:58       | 2015-03-05 09:58   | Address Book                    |                             |                             |            |                     |
| Contact List         | Showing 1 to 6 of 6 entries          |                        | 0 0                | Contact List                    |                             |                             |            |                     |
| Message Centre       |                                      |                        |                    | Message Centre                  | -                           |                             |            |                     |
| Logout               |                                      |                        | Copy Delete Submit | Logout                          | -                           |                             |            |                     |
| [Langlois, Gaston]   |                                      |                        |                    | [Langlois, Gaston]              |                             |                             |            |                     |
| Torms & Conditions   |                                      |                        |                    |                                 | 1                           |                             |            |                     |
| Terms & Conditions   |                                      |                        |                    | Terms & Conditions              |                             |                             |            |                     |
| Proactive Disclosure |                                      |                        |                    |                                 |                             |                             |            |                     |
| GCSci Help           |                                      |                        |                    | Proactive Disclosure            |                             |                             |            |                     |
| FAQ                  |                                      |                        |                    | GCSci Help                      |                             |                             |            |                     |
| Guides               |                                      |                        |                    | FAQ                             |                             |                             |            |                     |
|                      |                                      |                        |                    | Guides                          |                             |                             |            |                     |
|                      |                                      |                        |                    |                                 |                             |                             |            |                     |

13

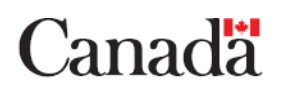

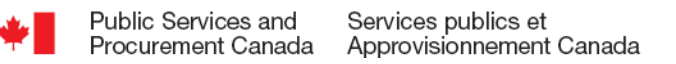

• Click on **Contact List** and add a **New Contact**. This contact is the person responsible for answering questions about the asset.

| Français                                                                                                    | Home                  | Contact Us | Help | Search                    |      | Canada.         | са |        |   |
|----------------------------------------------------------------------------------------------------|-----------------------|------------|------|---------------------------|------|-----------------|----|--------|---|
| Home > Contact List                                                                                               |                       |            |      |                           |      |                 |    |        |   |
| General                                                                                                    | Contact List          |            |      |                           |      |                 |    |        |   |
| Home                                                                                                    |                       |            |      |                           |      |                 |    |        |   |
| Auctioneer Tools                                                                                                  |                       |            |      |                           |      |                 |    |        |   |
| New Auction                                                                                                    |                       |            |      |                           | Sear | rch:            |    |        |   |
| Sales Requests                                                                                                    |                       |            |      |                           | Jean | -               |    |        | _ |
| Regular                                                                                                    |                       | Name       | •    | E-mail                    | Ŷ    | Phone           | Ŷ  | Action | Ŷ |
| Vehicle                                                                                                    | Gaston Langlois       |            | gast | on.m.langlois@pwgsc.gc.ca | (    | 613) 998-8403   |    |        |   |
| GCTransfer                                                                                                    | Showing 1 to 1 of 1 e | ntries     |      |                           |      |                 |    |        |   |
| Request Transfer                                                                                                  |                       |            |      |                           |      |                 |    |        |   |
| Reports                                                                                                    |                       |            |      |                           |      | New Contact     | t  | Delet  | e |
| Report Centre                                                                                                    |                       |            |      |                           |      | d <sup>th</sup> |    |        | _ |
| Administration                                                                                                    |                       |            |      |                           |      |                 |    |        |   |
| Users                                                                                                    |                       |            |      |                           |      |                 |    |        |   |
| System                                                                                                    |                       |            |      |                           |      |                 |    |        |   |
| My Profile                                                                                                    |                       |            |      |                           |      |                 |    |        |   |
| Address Book                                                                                                    |                       |            |      |                           |      |                 |    |        |   |
| Contact List                                                                                                    |                       |            |      |                           |      |                 |    |        |   |
|                                                                                                    | _                     |            |      |                           |      |                 |    |        |   |
| Message Centre                                                                                                    |                       |            |      |                           |      |                 |    |        |   |
| Message Centre<br>Logout                                                                                          |                       |            |      |                           |      |                 |    |        |   |
| Message Centre<br>Logout<br>[Langlois, Gaston]                                                                    | -                     |            |      |                           |      |                 |    |        |   |
| Message Centre<br>Logout<br>[Langlois, Gaston]<br>Terms & Conditions                                              |                       |            |      |                           |      |                 |    |        |   |
| Message Centre<br>Logout<br>[Langlois, Gaston]<br>Terms & Conditions<br>Proactive Disclosure                      |                       |            |      |                           |      |                 |    |        |   |
| Message Centre<br>Logout<br>[Langlois, Gaston]<br>Terms & Conditions<br>Proactive Disclosure<br>GCSci Help        |                       |            |      |                           |      |                 |    |        |   |
| Message Centre<br>Logout<br>[Langlois, Gaston]<br>Terms & Conditions<br>Proactive Disclosure<br>GCSci Help<br>FAQ |                       |            |      |                           |      |                 |    |        |   |

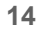

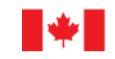

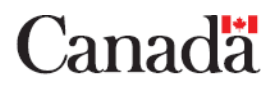

To create a new Vehicle Sales Request, click Vehicle under Sales Request on the side • navigation bar and you will be prompted to select a vehicle type.

| of Canada du C     | Jvernement<br>Canada |                   |            |              |          |        |            | Ca    | nadä |     |
|--------------------|----------------------|-------------------|------------|--------------|----------|--------|------------|-------|------|-----|
|                    |                      |                   |            |              |          |        |            |       |      |     |
|                    |                      |                   | 5-11-      |              |          | 10 17  | 72         | 10-24 |      |     |
|                    | - 1000 S             | 1 and             |            |              |          | 19     | 7. 11      |       | - 2  |     |
|                    |                      | GCSurp            | lus Client | Interface (G | CSci)    | ·8 7   | R          |       | -    |     |
|                    |                      |                   | www.gcsurp |              |          | 6 5    |            | 100   | 6    |     |
| Français           | Home                 | Contact           | Us         | Help         | Search   |        | Canad      | a.ca  |      |     |
| Home               |                      |                   |            |              |          |        |            |       |      |     |
| General            | Home                 |                   |            |              |          |        |            |       |      |     |
| Home               | Unsubmitted          | CCTRANSFER        | Submitted  | Amondmonts   | Scranned | Live   | Closed     | Sold  | All  |     |
| Now Austion        | Unsubmitted          | Germansrek        | Subilited  | Amendments   | Scrupped | Live   | ciosca     | 5014  | ~    |     |
| Sales Requests     |                      |                   |            |              |          |        |            |       | _    |     |
| Regular            | Show 15 -            | entries           |            |              |          | Search |            |       | _    |     |
| Vehicle            | Asset                | ✿ Ref. #1         | ✿ Ref. #2  | Entered      | Date 🗘   | Last   | t Modified | \$    |      |     |
| GCTransfer         | No matching red      | cords found       |            |              |          |        |            |       |      |     |
| Request Transfer   | Showing 0 t          | to 0 of 0 entries |            |              |          |        |            | 0     | 0    |     |
| Help               |                      |                   |            |              |          |        |            |       | -    |     |
| Help               |                      |                   |            |              |          |        |            |       |      |     |
| Reports            |                      |                   |            |              |          |        |            |       |      |     |
| Report Centre      |                      |                   |            |              |          |        |            |       |      |     |
| Administration     |                      |                   |            |              |          |        |            |       |      |     |
| System             |                      |                   |            |              |          |        |            |       |      |     |
| My Profile         |                      |                   |            |              |          |        |            |       |      |     |
| Address Book       |                      |                   |            |              |          |        |            |       |      |     |
| Contact List       |                      |                   |            |              |          |        |            |       |      |     |
| Message Centre     |                      |                   |            |              |          |        |            |       |      |     |
| Logout             |                      |                   |            |              |          |        |            |       |      |     |
| [Ngarukiyintwali,  |                      |                   |            |              |          |        |            |       |      |     |
| Aline]             |                      |                   |            |              |          |        |            |       |      |     |
|                    |                      |                   |            |              |          |        |            |       |      |     |
| Terms & Conditions |                      |                   |            |              |          |        |            |       |      |     |
| Terms & Conditions |                      |                   |            |              |          |        |            |       |      | . – |

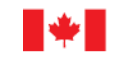

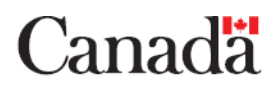

- Enter the VIN of the vehicle and click Continue.
- If the **VIN** is valid (most North American vehicles from approximately 1981 onwards), it will be detected and the Client Interface will pre-populate fields of the Sales Request.
- However, if the VIN is less than 17 characters in length, not valid or is from a vehicle that is older than 1981 or not of North American origination, you will see an error message appear at the top of the page.
- In this case, you will have to select Manual and enter all of the mandatory fields: VIN, Year, Make and Odometer. This allows you to capture the vehicle, even though it was not found within the VIN database. Most police cruisers fall into this category.
- Please note that when selecting **Manual**, all attributes and key points will need to be entered manually in the **Observations** field under the **Description** tab.

| Français         | Home                         | Contact Us           | Help                   | Search | Canada.ca           |
|------------------|------------------------------|----------------------|------------------------|--------|---------------------|
| Home             |                              |                      |                        |        |                     |
| General          | Vehicle Sales R              | equest               |                        |        |                     |
| Home             |                              |                      |                        |        |                     |
| Auctioneer Tools |                              |                      |                        |        |                     |
| New Auction      | Please type in the VIN of th | e vehicle you are de | eclaring and click sub | mit.   |                     |
| Sales Requests   |                              |                      | -                      |        |                     |
| Regular          | This will pre-populate many  | of the required fiel | ds for you.            |        |                     |
| Vehicle          |                              |                      |                        |        |                     |
| GCTransfer       | * Vehicle VIN:               |                      |                        |        |                     |
| Request Transfer |                              |                      |                        | Back   | Manual              |
| Reports          |                              |                      |                        | DOCK   | manual              |
| Report Centre    |                              |                      |                        |        |                     |
|                  |                              |                      |                        |        | www.pspc-spac.gc.ca |
|                  |                              |                      |                        |        |                     |

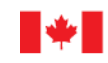

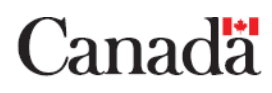

- With a valid VIN, most of the fields under the Vehicle tab will be pre-populated. Some are editable and others are not.
- The Odometer reading is required. The Specifications block provides the main points of interest for most buyers.
- Standard features will be prepopulated and cannot be edited.
   Optional features will be visible and can be selected/edited as needed.

| <b>Français</b><br>Home | Home Conta             | act Us H          | elp    | Search     | Canada.ca |
|-------------------------|------------------------|-------------------|--------|------------|-----------|
| General                 | Vehicle Sales Reg      | lest              |        |            |           |
| Home                    | Female Bules Req       |                   |        |            |           |
| Auctioneer Tools        |                        |                   |        |            |           |
| New Auction             | August Barre           |                   | Ē.     |            |           |
| Sales Requests          |                        | Properties        | Images |            |           |
| Regular                 |                        |                   |        | r          |           |
| Vehicle                 | * VIN:                 | 1GYEE637860116102 |        |            |           |
| GCTransfer              | * Year:                | 2006              |        |            |           |
| Request Transfer        | * Make                 | Cadillac          |        | T          |           |
| Reports                 | maker                  | ouumue            |        | l.         |           |
| Report Centre           | * Model:               | SRX               |        |            |           |
| Administration          | * Trim:                | V6                |        |            |           |
| Users                   | * Odometer:            |                   |        | Unit: KM - |           |
| System                  | odometer.              |                   |        |            |           |
| My Profile              | Specifications         |                   |        |            |           |
| Address Book            |                        |                   |        |            |           |
| Contact List            | *Body Style:           | SPORT UTILITY 4-D | R      |            |           |
| Message Centre          |                        | ,                 |        |            |           |
| Logout                  | *Engine Type:          | 3.6L V6 DOHC 24V  |        |            |           |
| [Langlois, Gaston]      | * Transmission:        | 5-Speed Automatic |        |            | [         |
| Terms & Conditions      | *Drive Line:           | RWD               |        |            | [         |
| Proactive Disclosure    | *Brake Type:           | All Disc          |        |            | [         |
| GCSci Help              |                        |                   |        |            |           |
| FAQ                     | Anti Thoft Looks       |                   |        |            |           |
| Training Manuals        | And men Locks          |                   |        |            |           |
|                         | Child Safety Door Lock | S                 |        |            |           |
|                         | Power Door Locks       |                   |        |            |           |
|                         | Vehicle Anti-Theft     |                   |        |            |           |
|                         |                        |                   |        | 17         |           |

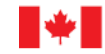

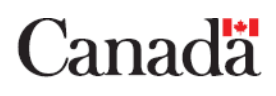

Click on the Description tab. Net Book Value: Is only for transfers. The Asset
 # is an optional field and is offered for your own reference purposes. Please
 note the Suggested Minimum Bid field is also optional and is a suggested
 amount only. By default, the Short Description field will be pre-populated with
 the Year / Make / Model / Trim of the vehicle. Although it is a mandatory field, it
 can be edited. The Observations field can be used to provide context to the
 condition of the asset. For example:

brakes need servicing

• right front tire needs to be replaced

• power steering is not working

- **Special Instructions** field can be used to provide the reason for declining the GCTransfer option. You can also include any important information such as viewing and pick up dates when sold from your site, etc.
- It is crucial that the information and description provided is as accurate as possible in order to avoid cancelations and refunds. Unclear or misinformation is the number one reason for problematic sales.

18

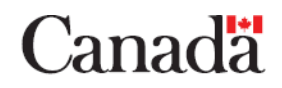

- To add photos, click on the **Images** tab. Click on the **Browse** button and add images to the • upload queue. To initiate the upload, please click **Save**.
- It is essential that your pictures follow a specific order. ۲
- Take clear pictures starting with: •
  - 1. the front of the vehicle. 5 The rear driver side
    - the passenger side 6 The driver side
  - 3. the rear the passenger side 7. the engine

2.

4 the rear

- 8 the odometer
- The total amount of pictures should be of 20-25 ۰
  - Français Home Contact Us Help Search Canada.ca Home General **Vehicle Sales Request** Home Auctioneer Tools New Auction Tmages Relation Vehicle Description Properties Sales Requests Regular Vehicle GCTransfer Request Transfer Reports Report Centre Administration Users System My Profile Address Book Contact List SAKE Reset 19 Message Centre www.pspc-spac.gc.ca

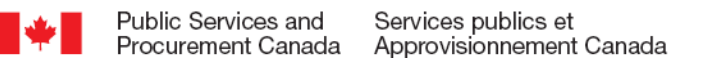

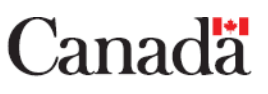

- 9 interior driver side 10. interior rear driver side
- 11. interior rear passenger side 15. any damage or markings. 12. interior passenger side
  - 16. Identification plate (door)

13 tires 14. if possible the suspension

- Once you have successfully saved your Vehicle Sales Request, click the Submit button which appears at the bottom of each tab.
- Before finalizing your Vehicle Sales
   Request for sale, you will be prompted to
   Certify the Asset by ensuring the conditions below have been met. Click Yes.

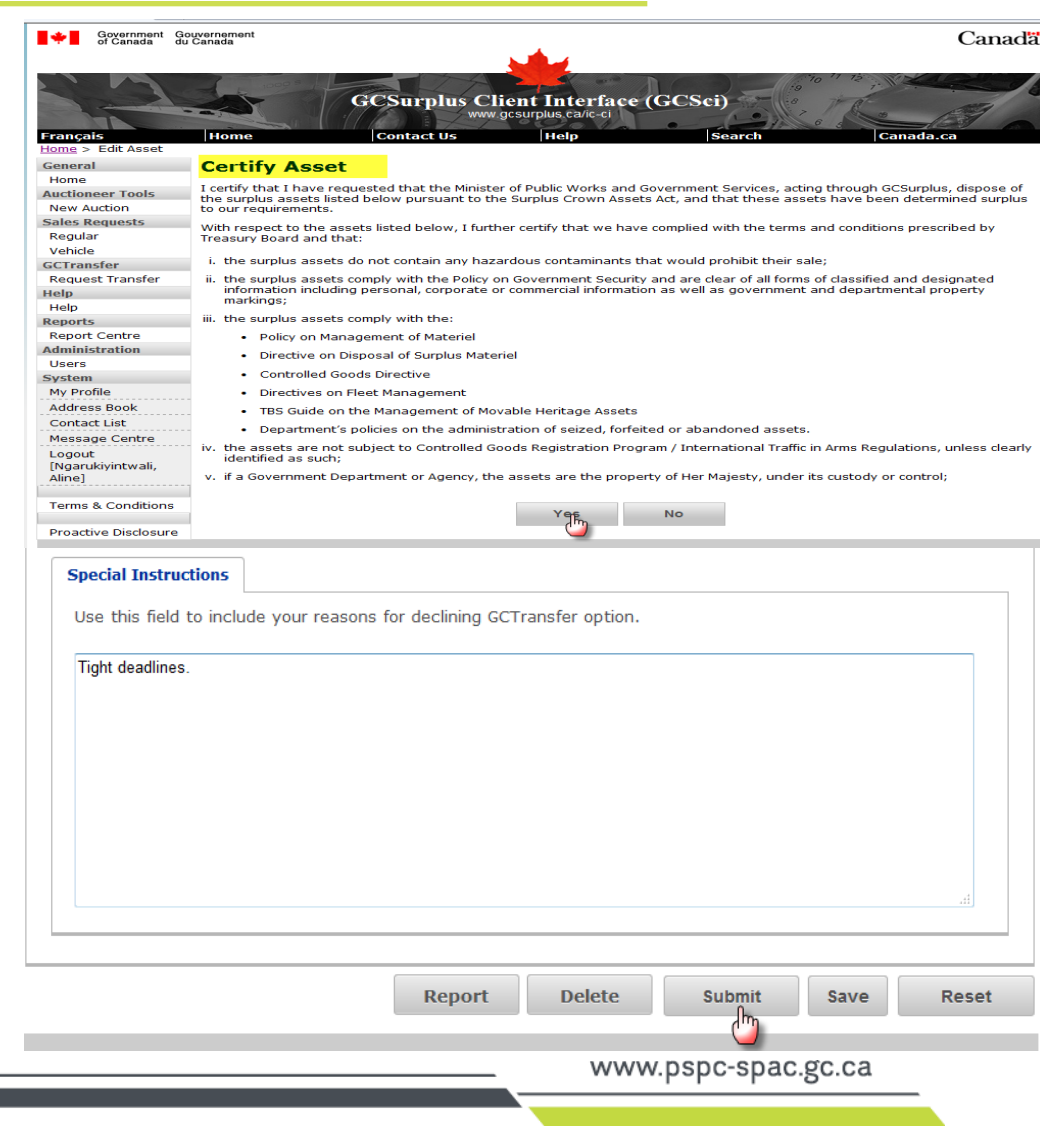

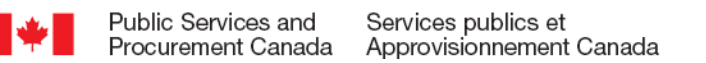

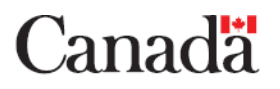

- Once your vehicle Sales Request for sale has been submitted, you will see the following message:
   2006 Cadillac SRX V6 was submitted to GCSurplus.
- Click the **Submitted** tab to see all your submitted Sales Requests.

| Français              | Home                  | Contact            | Us           | Help       |       | Search   |         | Canad  | la.ca   |   |
|-----------------------|-----------------------|--------------------|--------------|------------|-------|----------|---------|--------|---------|---|
| Home                  |                       |                    |              |            |       |          |         |        |         |   |
| General               | Home                  |                    |              |            |       |          |         |        |         |   |
| Home                  |                       |                    |              |            |       |          |         |        |         |   |
| Auctioneer Tools      |                       |                    |              |            |       |          |         |        |         |   |
| New Auction           | 🗸 2006 Cadil          | lac SRX V6 was     | submitted to | GCSurplus. |       |          |         |        |         |   |
| Sales Requests        | . 2000 6441           |                    | Submitted to | ocourpiusi |       |          |         |        |         |   |
| Regular               | Unsubmitted           | GCTRANSFER         | Submitted    | Amendments |       | Scrapped | Live    | Closed | Sold    |   |
| Vehicle               | Unsubmitted           | Gentanoren         | Submitted    | Amendmento |       | Scrupped | Live    | ciosca | 5014    | ~ |
| GCTransfer            |                       |                    |              |            |       |          |         |        |         |   |
| Request Transfer      | Show 15 -             | entries            |              |            |       |          | Search: |        |         |   |
| Reports               |                       | Asset              | 0            | Ref #1     | SR #  | # 0      | Submitt | é he   | Action  |   |
| Report Centre         |                       | Abbee              | Ť            | NOT: #1    | LOT I |          | 0015.0  |        |         |   |
| Administration        | 2006 Cadillac Si      | <u>RX V6</u>       |              |            | 4010  | 012708   | 2015-0  | 3-1/   |         |   |
| Users                 | <u>1 Chaise noire</u> |                    |              |            | 40T0  | 012703   | 2015-0  | 3-15   | <u></u> |   |
| System                | 1 Chair               |                    |              |            | 40T0  | 012702   | 2015-0  | 3-15   | ø       |   |
| My Profile            | - Truck Asset#03:     | 12090249           |              |            | 4WI0  | 010432   | 2015-0  | 3-12   | ø       |   |
| Address Book          | - Chair Asset#031     | 11091653           |              |            | 4VA0  | 010914   | 2015-0  | 3-11   | ø       |   |
| Contact List          |                       |                    |              |            | 407   |          | 0045.0  |        |         |   |
| Message Centre        | Crown Victoria A      | ASSET#039115348    |              |            | 4010  | 112693   | 2015-0  | 3-09   |         |   |
| Logout                | Desktop Asset#        | 035102835          |              |            | 4TO   | 012015   | 2015-0  | 3-05   | <i></i> |   |
| [Langlois, Gaston]    | Desktop Asset#        | 035095640          |              |            | 4TO0  | 012014   | 2015-0  | 3-05   | ø       |   |
|                       | Blu-Ray Player        | Asset#034114707    |              |            | 4HAC  | 010553   | 2015-0  | 3-04   | Ì       |   |
| Terms & Conditions    | Cell Asset#0341       | 14404              |              |            | 4FD   | 010103   | 2015-0  | 3-04   | ø       |   |
| Describes Disalescent |                       | 24144020           |              |            | 4070  | 1000     | 2010 0  |        |         |   |
| CCE ci Holp           | Captop Asset#03       | 04114039           |              |            | 4010  | 012001   | 2015-0  | 3-04   |         |   |
| GCSCI Help            | Showing 1 to          | o 11 of 11 entries | ,            |            |       |          |         |        | O       | 0 |
| Children (            |                       |                    |              |            |       |          |         |        |         |   |
| Guides                |                       |                    |              |            |       |          |         |        |         |   |

21

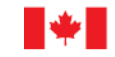

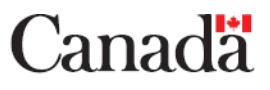

• To view the assets on GCSurplus, go to GCSurplus.ca and click Browse items for sale.

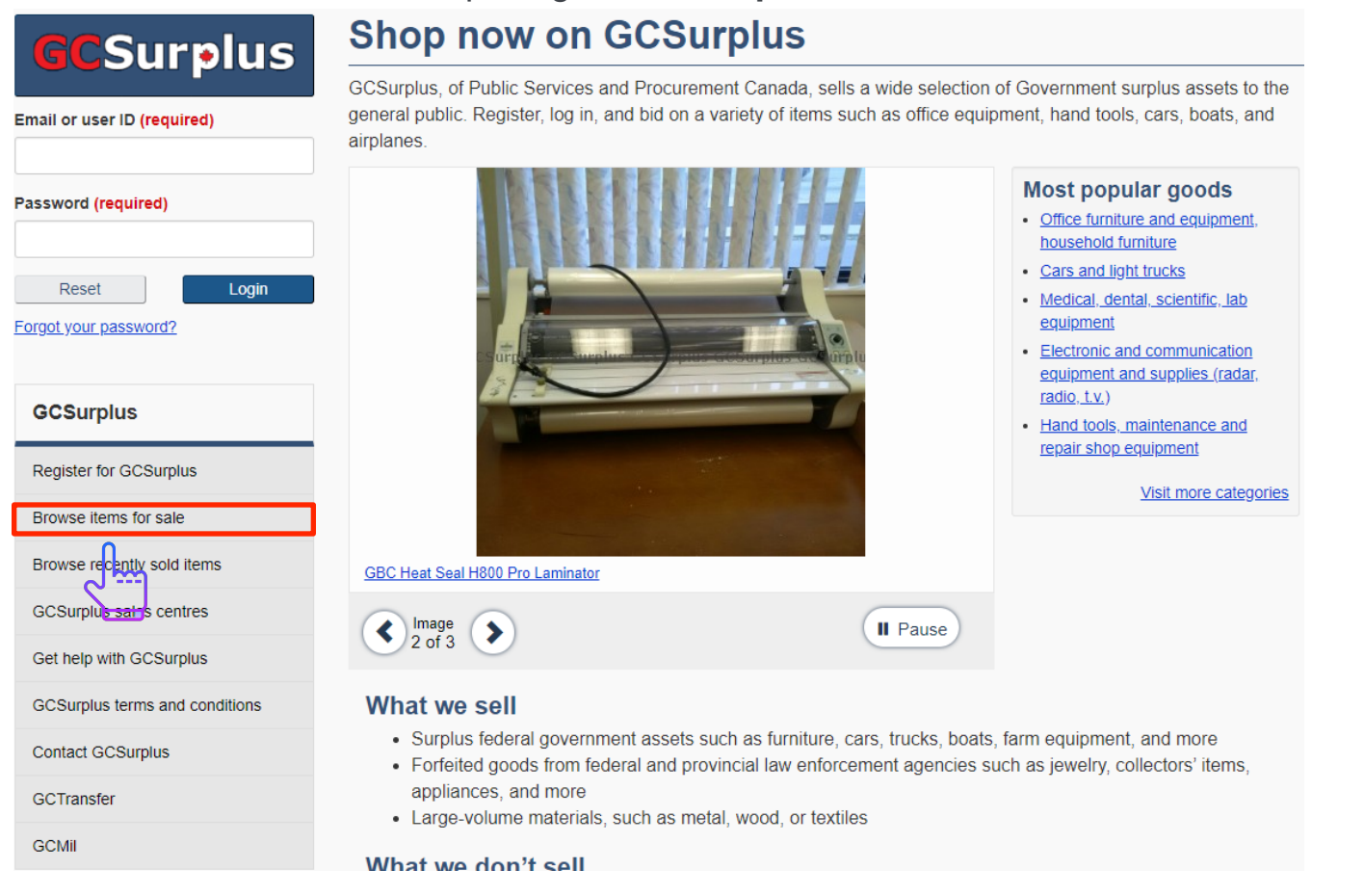

22

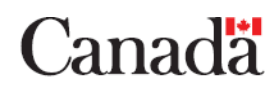

• For additional GCSci training, please refer to our "How to" Help Guides located under **GCSci Help** on the side navigation bar.

| Français             | Home           | Contact Us                   | Help     | Search | Canada.ca |
|----------------------|----------------|------------------------------|----------|--------|-----------|
| Home                 |                |                              |          |        |           |
| General              |                |                              |          |        |           |
| Home                 | 0              |                              |          |        |           |
| Auctioneer Tools     | Guides         |                              |          |        |           |
| New Auction          | How to registe | <u>r</u>                     |          |        |           |
| Sales Requests       | Crea d a req   | <u>ular sales request</u>    |          |        |           |
| Regular              | Creating a veh | icle sales request           |          |        |           |
| Vehicle              | How to create  | a commodity sales report     |          |        |           |
| GCTransfer           | How to create  | a vehicle sales report       |          |        |           |
| Request Transfer     | How to Chang   | e your Material Manager Info | ormation |        |           |
| Reports              | How to transfe | er an asset                  |          |        |           |
| Report Centre        | How to reques  | t an asset for transfer      |          |        |           |
| Administration       |                |                              |          |        |           |
| Users                |                |                              |          |        |           |
| System               |                |                              |          |        |           |
| My Profile           |                |                              |          |        |           |
| Address Book         |                |                              |          |        |           |
| Contact List         |                |                              |          |        |           |
| Message Centre       |                |                              |          |        |           |
| Logout               |                |                              |          |        |           |
| [Langlois, Gaston]   |                |                              |          |        |           |
| Terms & Conditions   |                |                              |          |        |           |
| Proactive Disclosure |                |                              |          |        |           |
| GCSci Help           |                |                              |          |        |           |
| FAQ                  |                |                              |          |        |           |
| Guides               |                |                              |          |        |           |

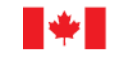

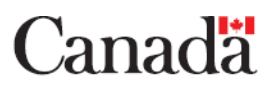

#### **G7 Fleets sold**

 In record time and record sales the G7 Fleets were sold through GCSurplus

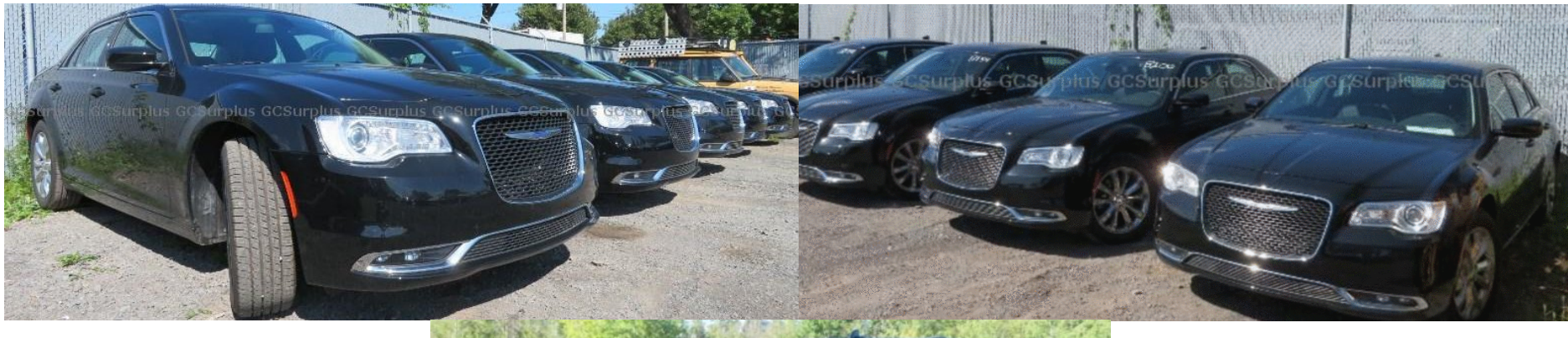

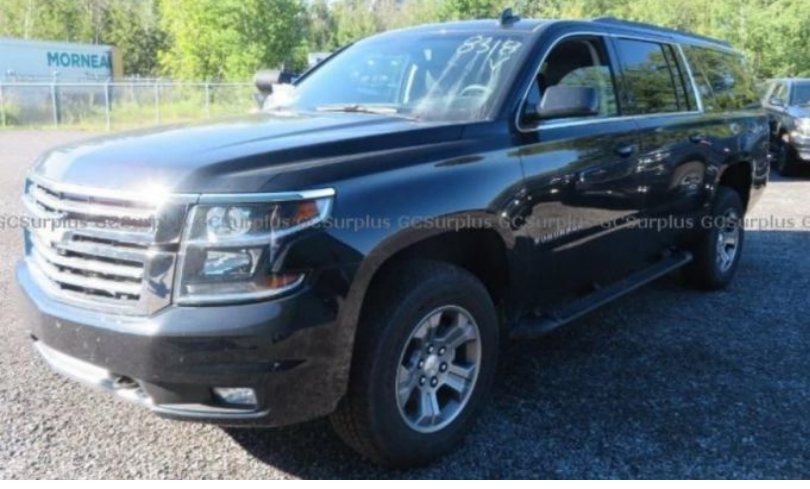

24

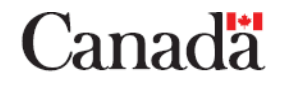

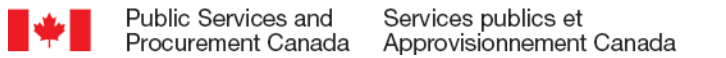

## Highlights from the public opinion research

- Over 1000 users were surveyed
- 85% of users would recommend GCSurplus.
- 59% are shopping for vehicles. This represents more than 33 000 people regularly searching for cars or trucks on gcsurplus.ca
- There is a high level of trust with GCSurplus do to the fact that we are a department of the Canadian government.

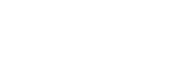

25

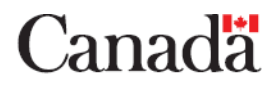

## **Points of contact**

- Reach out to us, it will be our pleasure to help you in all your divestment needs.
- General inquiries:1-844-991-1385 <u>info@gcsurplus.ca</u> Regional inquiries:
- Atlantic: Mark Murdock 902-426-2140
- Québec: Marie-Claude Marcoux 514-283-5511
- National Capital Region: Martin Harvey 613-266-1944
- Ontario: Shawn Bontinen 416-952-2351
- Western: Todd Krenbrink 306-780-3103
- Alberta: Elizabeth Logan 780-497-3699

British Columbia: Julie Balantes 604-607-4201

26

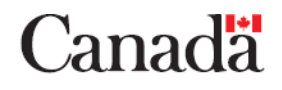

#### **Unique items sold on GCSurplus**

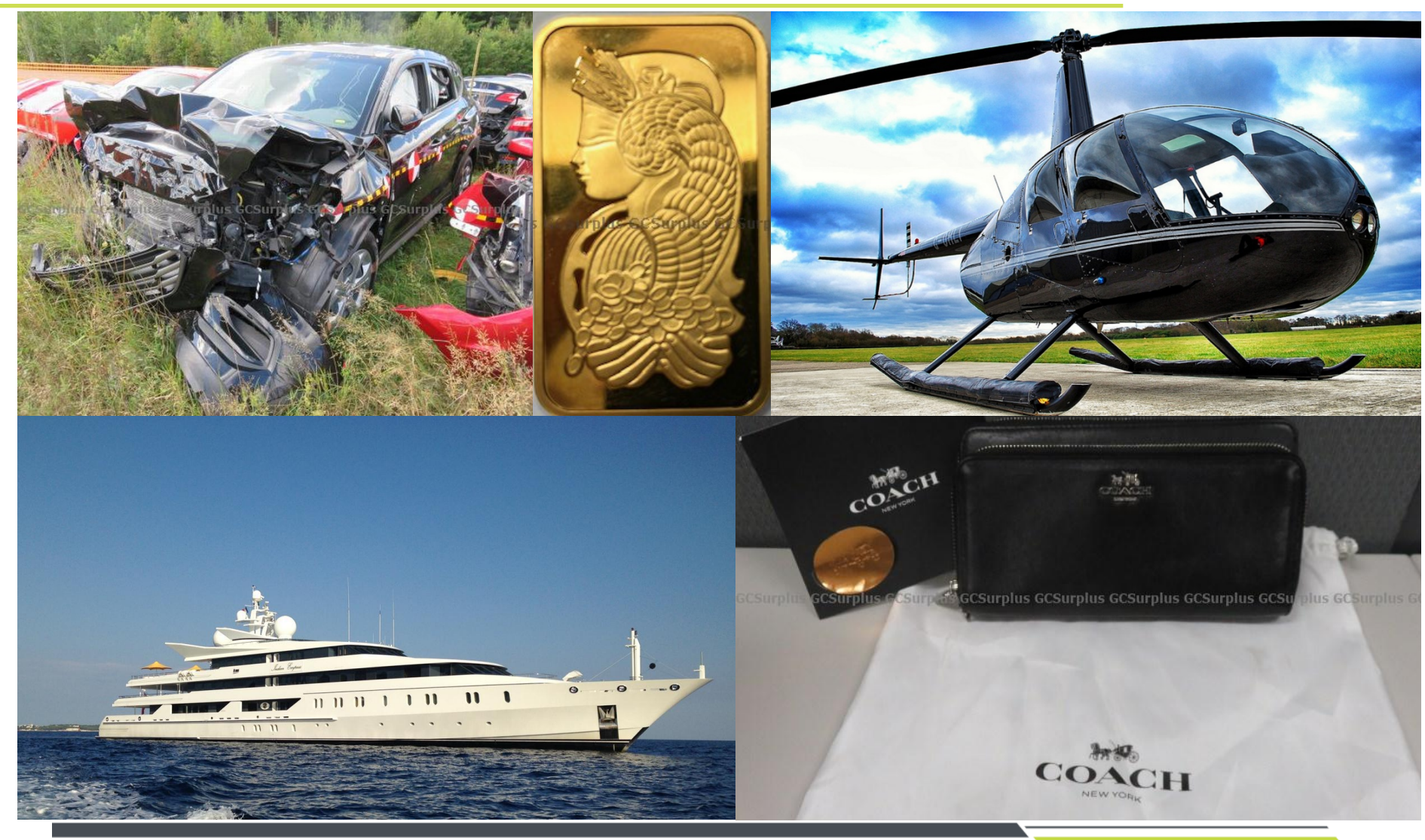

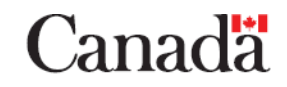

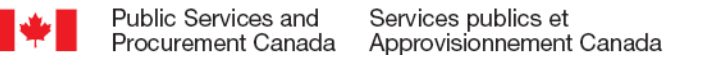